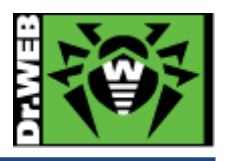

# Dr.Web Security Space for Android Ver.10 簡易インストールガイド

株式会社 Doctor Web Pacific

初版 : 2016/08/31 改訂 : 2016/10/17

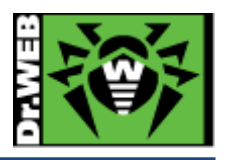

## 目次

| 1. la       | はじめに             |  |
|-------------|------------------|--|
| 1.1.        | 本書の目的            |  |
| 1.2.        | 2. 本書の対象         |  |
| 1.3.        | 6. 作成環境          |  |
| 2. 革        | 準備               |  |
| 2.1.        | ・<br>インストール環境の確認 |  |
| 2.2.        | 2. ライセンス         |  |
| 2.3.        | 3. インストーラー       |  |
| 3. <b>1</b> | インストール           |  |
| 4. <b>₹</b> | その他              |  |
| 4.1         | デバイスによる機能の違い     |  |
| 4.2         | 2 ライセンス更新        |  |

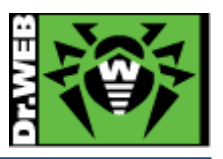

#### 1. はじめに

1.1. 本書の目的

本書は、Dr.Web Security Space for Android をご利用いただくお客様向けに、インストール手順を説明するための資料となります。なお、詳細な機能や操作の説明に関しましては、製品マニュアルをご参照ください。

◆製品マニュアル(PDF)

 $http://download.geo.drweb.com/pub/drweb/android/pro/drweb^{-10.1-ss^{-}android-ja.pdf}$ 

#### 1.2. 本書の対象

本書は、Dr.Web Security Space for Android を apk ファイルからインストールされるお客様を対象としております。 ※ Google Play からのインストールは本書の対象外です。

#### 1.3. 作成環境

本書は、下記の環境で動作確認の上作成しております。

Android 5.0 タブレット

#### 2. 準備

2.1. インストール環境の確認

Dr.Web Security Space for Android を Google Play からではなく、apk ファイルよりインストールしますので、Android デバイスの設定を変更し、「提供元不明のアプリ」のインストールが可能な状態に変更してください。

2.2. ライセンス

シリアル番号をご用意いただくか、key ファイル(drweb32.key または Agent.key)を Android デバイス内に保存してくだ さい。

※ シリアル番号を使用してライセンスの有効化を行なう場合、実施回数に制限(20 回程度まで)がありますのでご注 意ください。

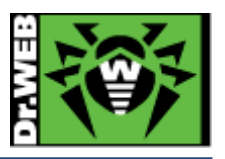

#### 2.3. インストーラー

インストーラー(apk ファイル)を、弊社ホームページよりダウンロードし、Android デバイス内に保存してください。

1) 以下の URL にアクセスします。

http://download.drweb.co.jp/android/

2) apk ファイルをダウンロードします。

下図赤枠の「プログラムファイルをダウンロード」をクリックするか、青枠の QR コードを用いてダウンロードしてください。

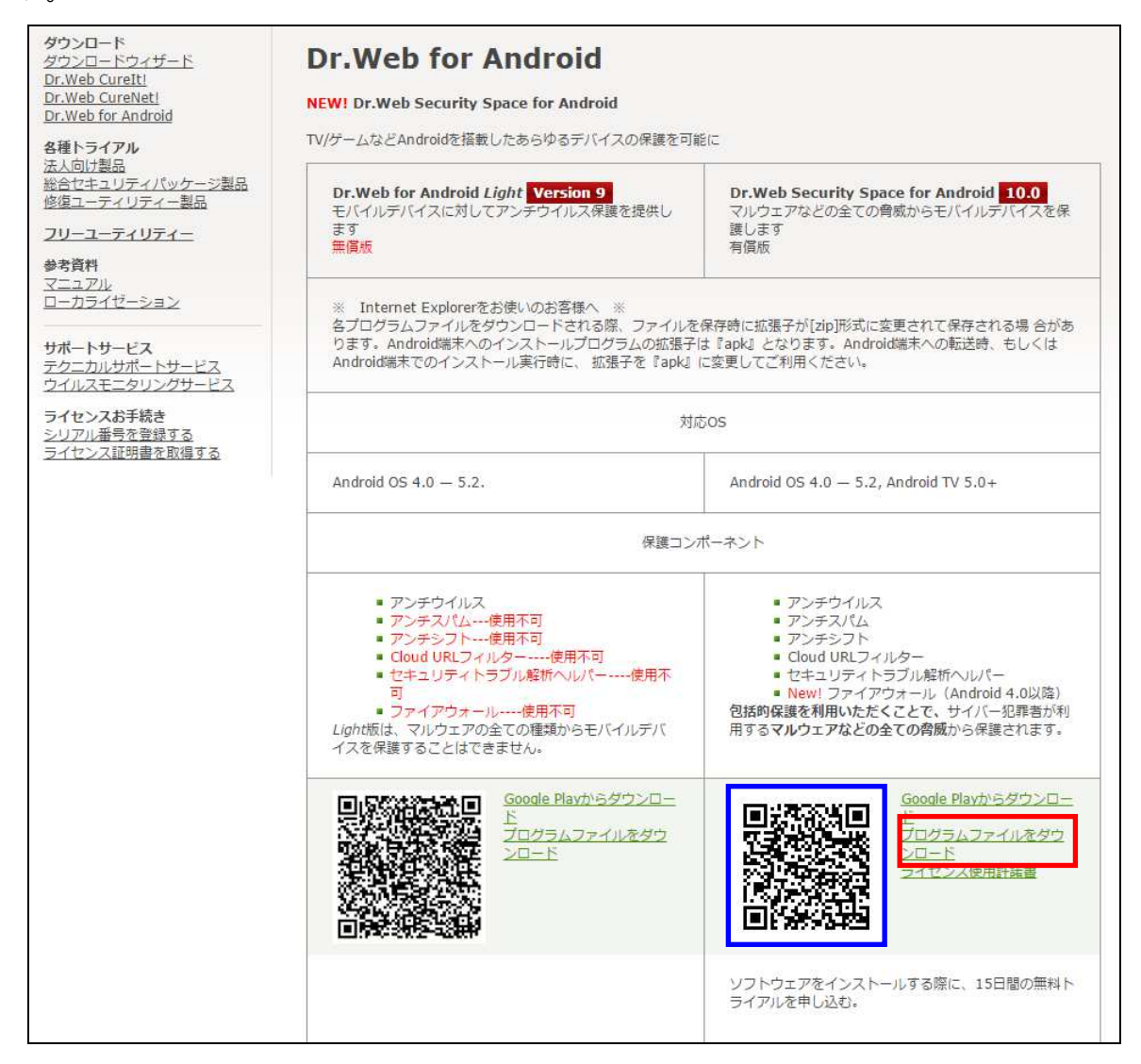

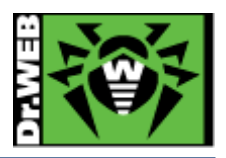

### 3. インストール

1) Android デバイス上に保存したインストーラーを実行します。

| £ | ダウンロー                | - ド                               | <del></del> :                                     |
|---|----------------------|-----------------------------------|---------------------------------------------------|
| B | install.cfg<br>10:53 | 388B                              | http://192.168.1.146:9080/download/download       |
|   | drweb-10.1<br>10:52  | <b>.2-ss-android</b> .<br>11.43MB | apk<br>http://download.geo.drweb.com/pub/drweb/an |
|   |                      |                                   |                                                   |

※ 以下のようなメッセージが表示された場合、「提供元不明のアプリ」のインストールが許可されていません。「提供 元不明のアプリ」のインストールを許可した後、再度実行してください。

| インストールはブロックされました                   |                 |
|------------------------------------|-----------------|
| タブレットのセキュリティ上の設定<br>トールをブロックしています。 | で、提供元不明のアプリのインス |
| キャンセル                              | 設定              |

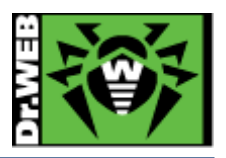

2) 以下のような画面が表示されたら、「次へ」をタップします。

| 8  | Dr.Web Security Space                                                                                      |
|----|----------------------------------------------------------------------------------------------------|
| か? | アプリゲーションをインストールしてもよろしいです。このアプリケーションは下記にアクセスする場合があ                                                          |
| りま | रे <b>र</b> े:                                                                                             |
| プラ | イバシー                                                                                                    |
| e. | 端末のステータスとIDの読み取り<br>電話番号発信<br>料金が発生する場合があります                                                               |
| P  | テキストメッセージ(SMS)の受信<br>テキストメッセージ(SMSまたはMMS)の読み取り<br>テキストメッセージ(SMSまたはMMS)の編集<br>SMSメッセージの送信<br>料金が発生する場合があります |
| ۲  | おおよその位置情報(ネットワーク基地局)                                                                                       |
|    | キャンセル 次へ                                                                                                   |

3)「インストール」をタップします。

※「インストール」が表示されるまで、数回「次へ」をタップする必要がある場合があります。

|                                                                  | Dr.Web Security Space                            |        |
|------------------------------------------------------------------|--------------------------------------------------|--------|
| このアプリケーションをインストールしてもよろしいです<br>か?このアプリケーションは下記にアクセスする場合があ<br>ります: |                                                  |        |
|                                                                  | Wi-Fiからの接続と切断<br>Wi-Fi接続の表示                      |        |
|                                                                  | 起動時の実行<br>実行中のアプリの取得<br>実行中のアプリの順序変更<br>他のアプリの終了 |        |
|                                                                  | 他のアプリの上に重ねて表示                                    |        |
|                                                                  | バイブレーションの制御                                      |        |
| \$                                                               | アプリのストレージ容量の計測                                   |        |
|                                                                  | キャンセル                                            | インストール |

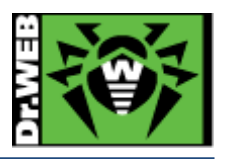

4) インストールが開始します。

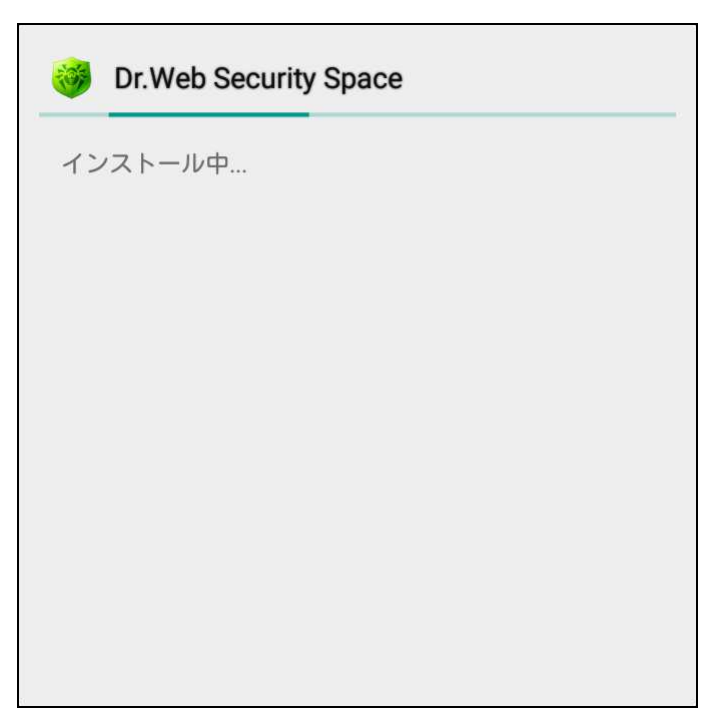

5) 「アプリをインストールしました」と表示されたら、「開く」をタップします。

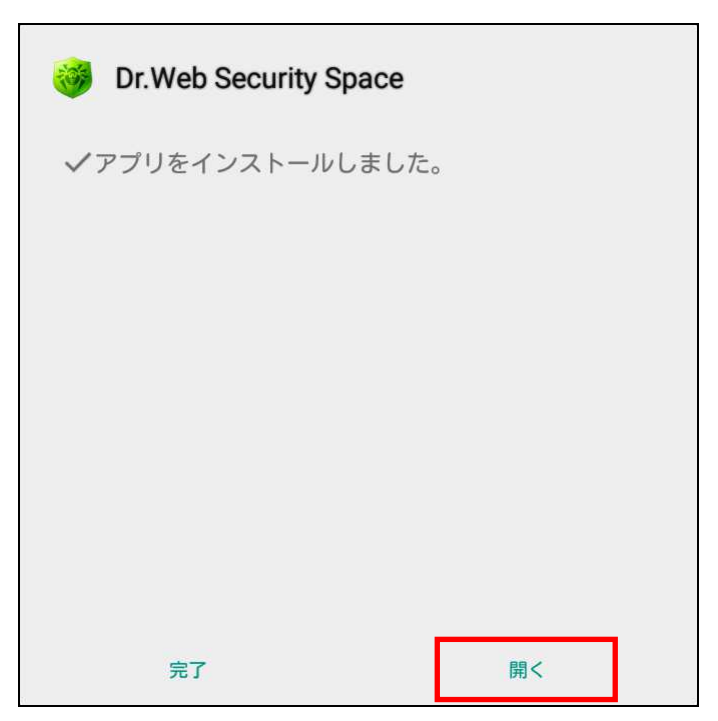

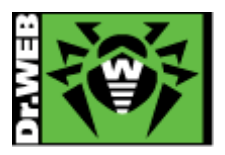

- 6) Dr.Web Security Space for Android が起動します。
- 7) 以下の画面で、「同意」をタップします。
  - ※ 同意いただけない場合は、アプリケーションをご利用いただくことはできません。

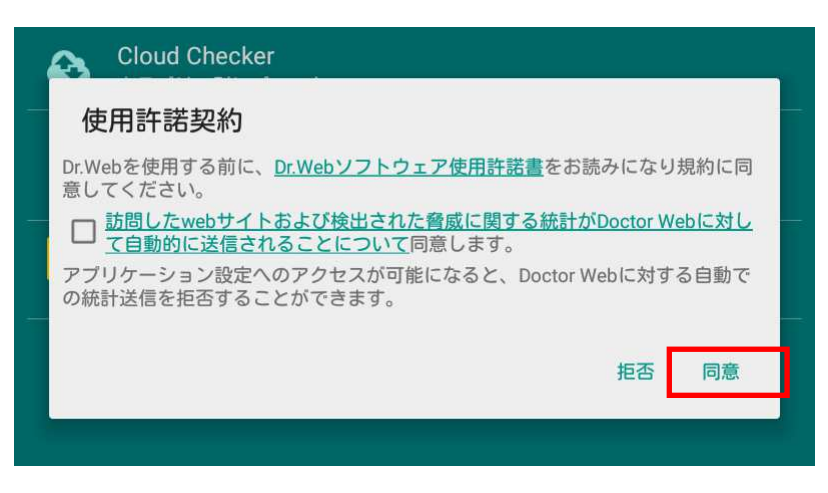

8) 以下の画面で、「ライセンスを有効化」をタップします。

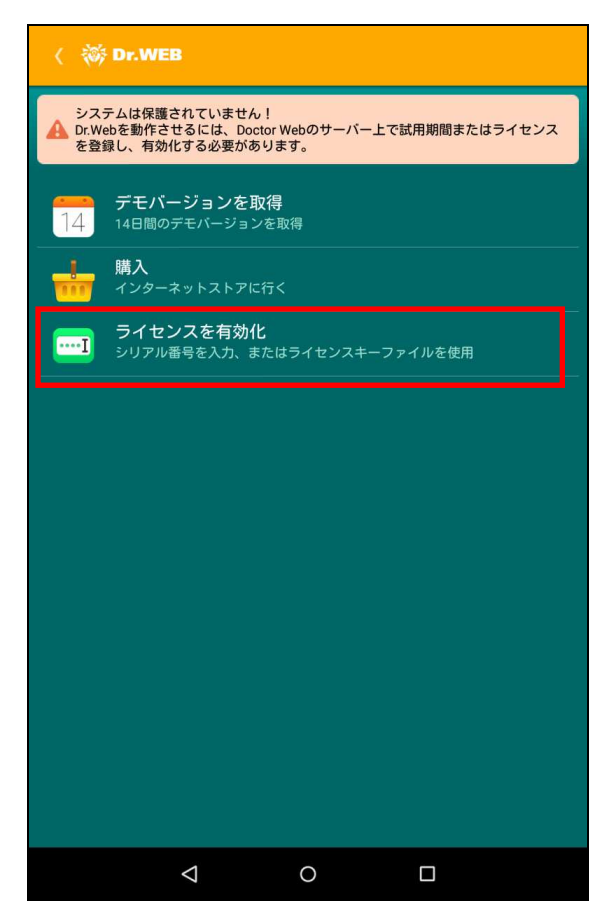

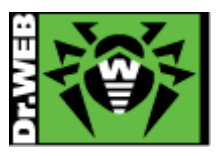

- 9) ライセンスの有効化の画面が表示されます。
  - ▶ シリアル番号を入力して、ライセンスの有効化を行なう場合
    - ※ シリアル番号を使用してライセンスの有効化を行なう場合、実施回数に制限(20 回程度まで)があり ますのでご注意ください。
    - ① 「シリアル番号の入力」をタップします。

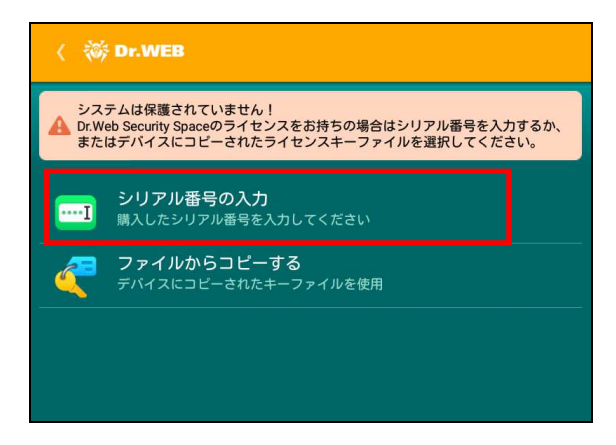

② シリアル番号を入力し、「ライセンスを取得する」をタップします。

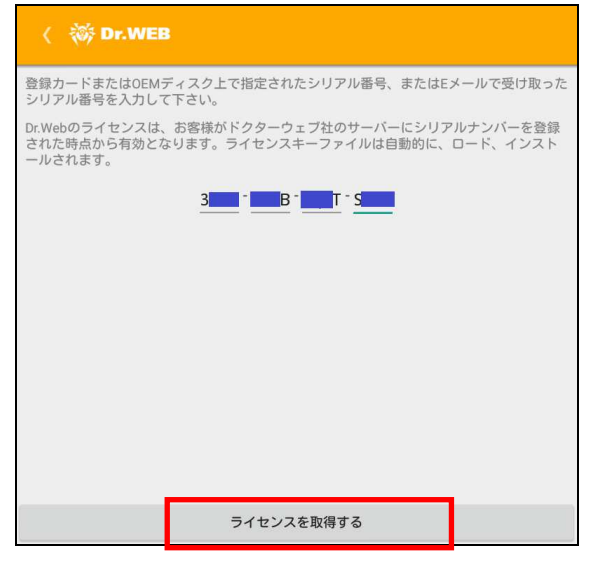

③ 「ライセンスが有効化されました」と表示されたら「OK」をタップします。

| √ ライセンスが有効化されました                 |
|----------------------------------|
| ライセンスは<br>まで有効です2016/12/14 17:28 |
| ОК                               |

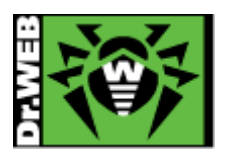

- ▶ key ファイルを使用して、ライセンスの有効化を行なう場合
  - key ファイルを以下のフォルダにコピーします。 /sdcard/Android/data/com.drweb/files/
  - ② 「ファイルからコピーする」をタップします。

| (<br>()  | Dr.WEB                                                                                             |  |
|----------|----------------------------------------------------------------------------------------------------|--|
| シス:      | テムは保護されていません!<br>eb Security Spaceのライセンスをお持ちの場合はシリアル番号を入力するか、<br>はデバイスにコビーされたライセンスキーファイルを選択してください。 |  |
| I        | <b>シリアル番号の入力</b><br>購入したシリアル番号を入力してください                                                            |  |
| <b>~</b> | <b>ファイルからコピーする</b><br>デバイスにコピーされたキーファイルを使用                                                         |  |
|          |                                                                                                    |  |

③ 「OK」をタップします。

| ファイルからコピーする                                                                                                    |                    |
|----------------------------------------------------------------------------------------------------|--------------------|
| お持ちのライセンスキーファイルを使用する場合、そのキーフ<br>をAndroid/data/com.drweb/filesデバイスメモリのフォルダにこ<br>てください。デモキーファイルをご利用中の場合、そのファイ<br>除されます。 | ァイル<br>コピーし<br>ルは削 |
| キャンセル                                                                                                    | ок                 |

※ 以下のようなメッセージが表示された場合には、key ファイルの保存先を確認してください。

| ▲ エラー                   |  |
|-------------------------|--|
| 有効なライセンスキーファイルが見つかりません。 |  |
| ок                      |  |

④ 「ライセンスが有効化されました」と表示されたら「OK」をタップします。

| ライセンスは<br>まで有効です2016/12/14 17:28 |
|----------------------------------|
| ок                               |

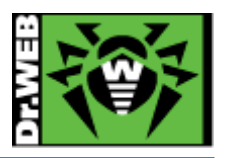

10) Dr.Web Security Space のメイン画面に戻りますので、以下の項目を確認します。

- ▶ 画面上部の「Dr.WEB」の背景の色が緑色の状態であること
- ▶ SpIDer Guard が動作していること

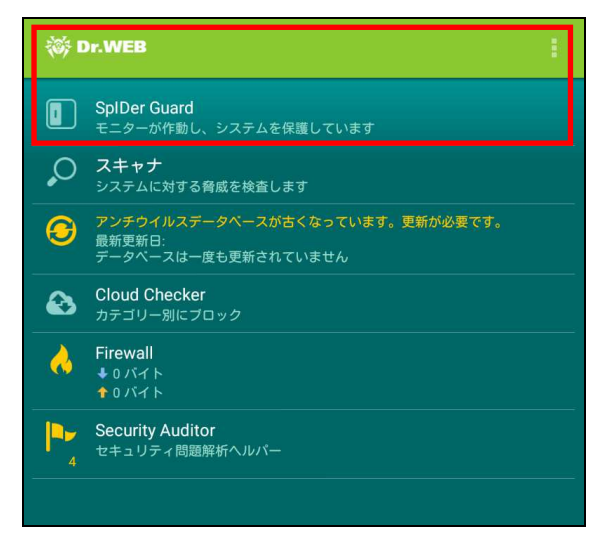

※ 画面は SIM カード(スロット)が無い Android タブレットのものです。

11)「アンチウィルスデータベースが古くなっています。更新が必要です。」と表示されている場合は、下図の赤枠の箇所 をタップします。

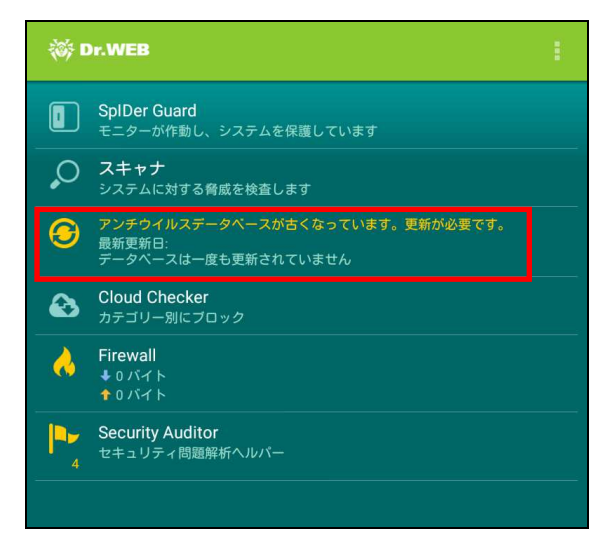

※ 画面は SIM カード(スロット)が無い Android タブレットのものです。

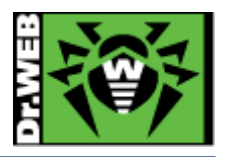

12)「全てのファイルが既に更新されています」と表示されていれば、インストールは終了です。

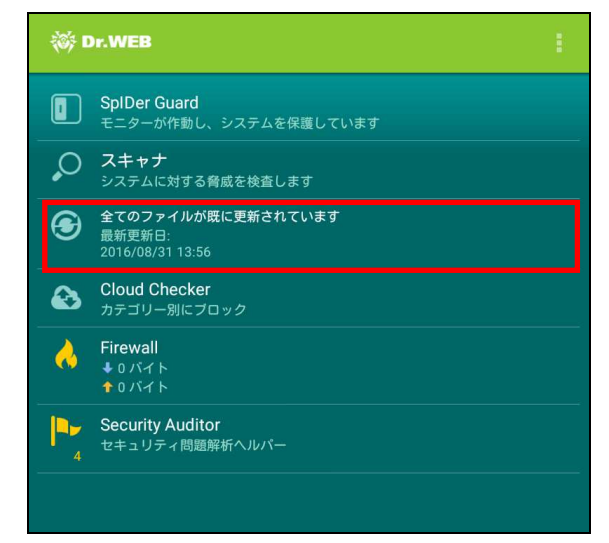

※ 画面は SIM カード(スロット)が無い Android タブレットのものです。

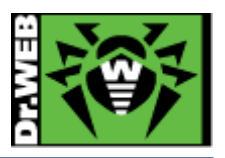

- 4. その他
- 4.1 デバイスによる機能の違い

SIM カード(スロット)の有無等により、メイン画面の表示が異なります。下記は、Android タブレットでの SIM カード (スロット)の無しの端末と有りの端末での画面例です。

SIM カード(スロット)有りのタブレットでは、下記が追加されております。

- 通話および SMS フィルター
  着信通話や SMS メッセージを制限することができます。
- > Anti-Theft

リモートロック、リモートデータ削除機能等が使用できます。

※ SMS 通信が必要となります。

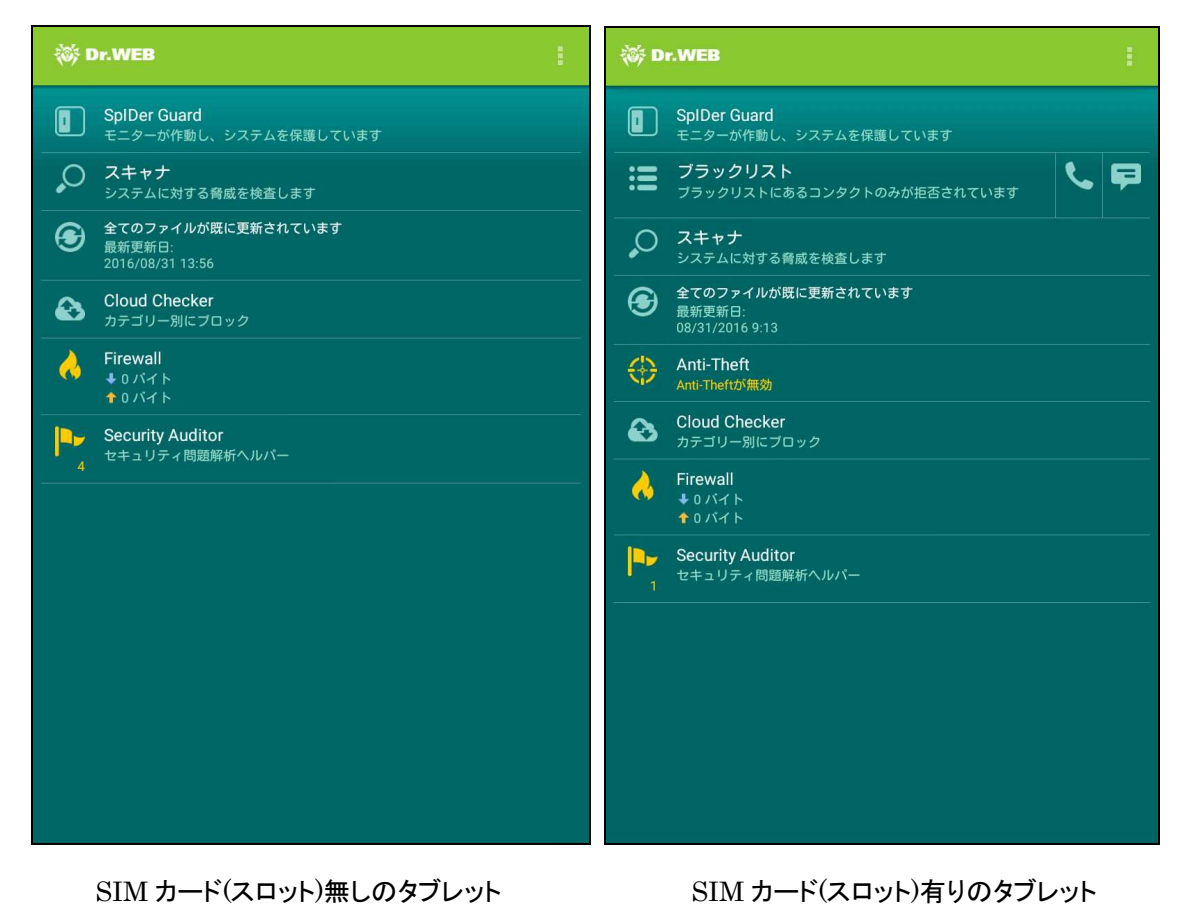

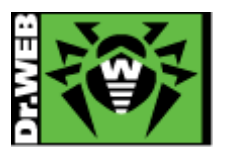

4.2 ライセンス更新

新しいライセンスを購入済みの場合のライセンス更新手順です。

新しいライセンスをまだ購入されていない場合は、先にライセンスの購入手続きを行なってください。

- 1) Dr.Webを起動します。
- 2) Dr.Web Security Space のメイン画面が表示されたら、「メニュー」をタップします。

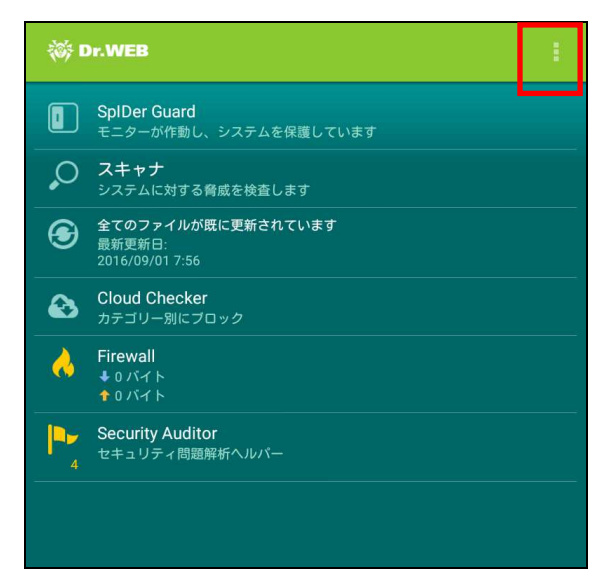

- ※ 画面は SIM カード(スロット)が無い Android タブレットのものです。
- 3) 表示されたメニューから「プログラムについて」をタップします。

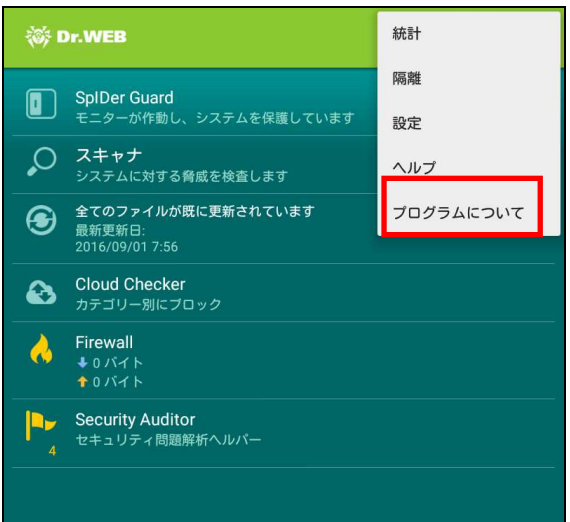

※ 画面は SIM カード(スロット)が無い Android タブレットのものです。

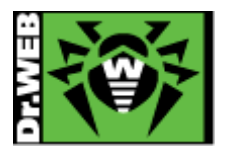

4) 画面下部のから「ライセンスを更新する」をタップします。

| 〈 蔘 Dr.WEB                         |
|------------------------------------|
| Dr.Web Security Space              |
| ライセンス所有者<br>株式会社Doctor Web Pacific |
| <b>登録日</b><br>2015/11/2017:28      |
| 終了日<br>2016/12/14 17:28            |
| お客様専用ページへ移動<br>My D.Web            |
| 会社のサイトへ移動 <u>Doctor Web</u>        |
| <b>O (</b>                         |
|                                    |
| ライセンスを更新する                         |

5)「ライセンスを有効化」をタップします。

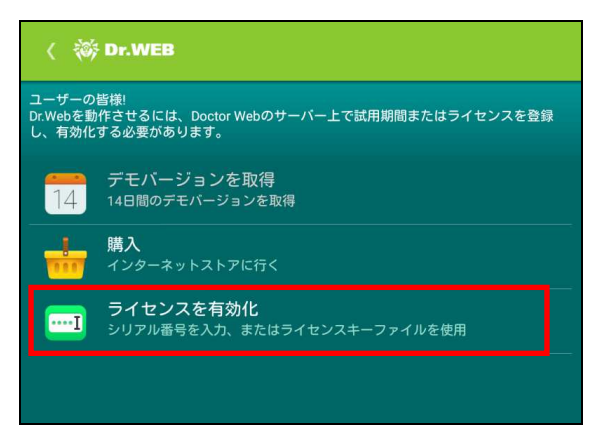

- 6) 「3.インストール」の 9)の手順に従い新しいライセンスを有効化します。
  - ※ シリアル番号を使用してライセンスの有効化を行なう場合、実施回数に制限(20 回程度まで)がありますのでご注 意ください。
- 7) 新しいライセンスの有効化が完了した後、本項の 2)~3)の手順を行ない、表示された画面で「終了日」の日付が更 新されたことを確認します。

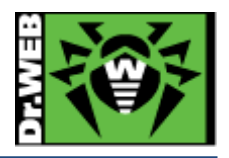

※本資料に記載される製品名やプログラム名は、各社の商標および登録商標です。

-----

株式会社 Doctor Web Pacific 神奈川県川崎市川崎区東田町 1-2NKF 川崎ビル 2F